## How to Request Your Accommodation Letters in AIM

## **Table of Contents**

**Brief Introduction** 

Step by Step Instructions

## **Brief Introduction**

Disability & Accessibility Services is excited to announce the launch of **AIM** (Accessible Information Management) -- our new online accommodation management portal. New DAS students can register online to request accommodations and submit their documentation securely. Returning students can manage their accommodations each semester for each course all in one place.

## **Step-by-Step Instructions**

Below are the steps on how you can request your accommodation letters through AIM.

- 1. Click here to access your portal: AIM
  - Please sign in using your Springfield College Username & Password.

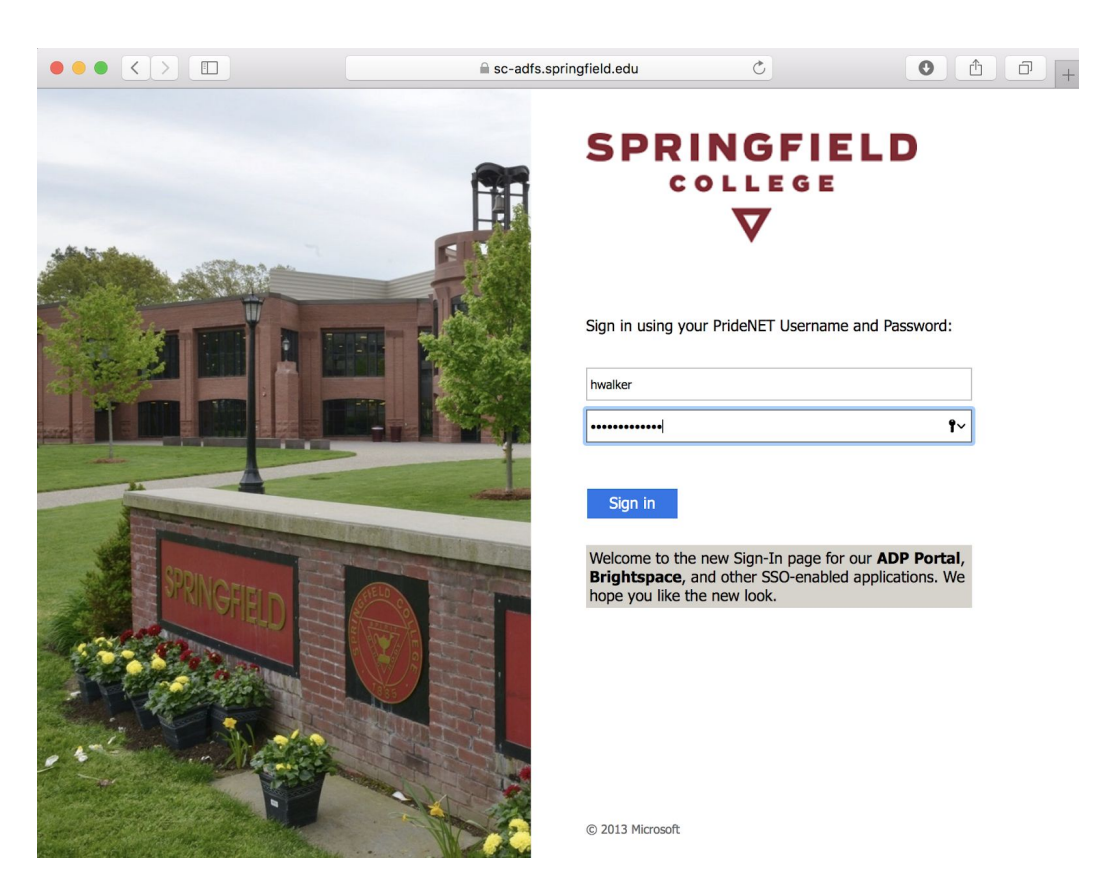

- 2. Once you login, AIM will bring you to one of the following pages:
  - It will bring you to a page where you will need to fill out two e-forms agreements:
     *"Confidentiality & Maintenance of Records* and *Student Rights & Responsibilities."* Please complete these forms and submit them. Once submitted, it will bring you to your Overview Page.
  - If you already completed the e-forms, it will bring you directly to your Overview Page, which is where you will be able to request your accommodation letters for the upcoming semester (see the image below).

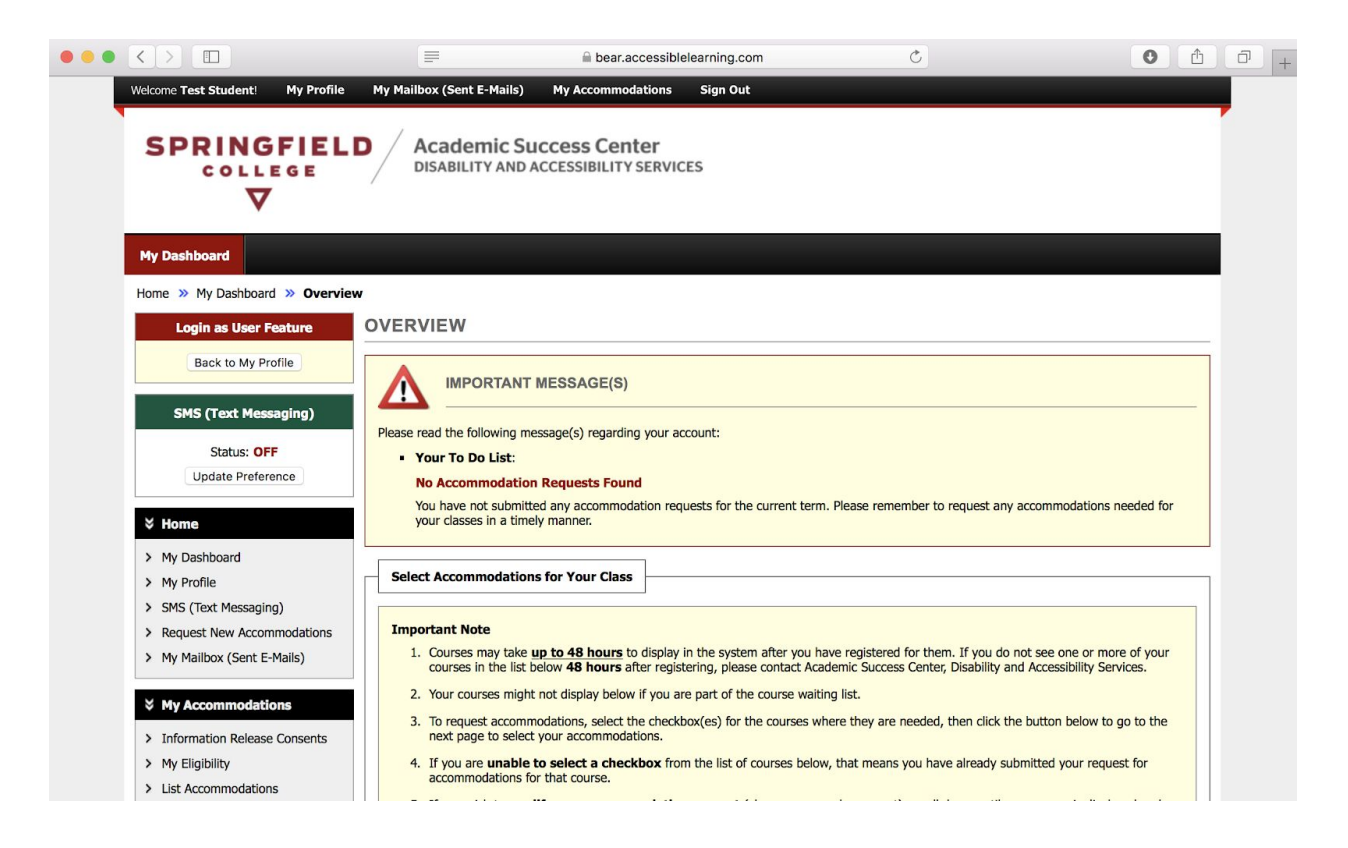

3. On this same page you will notice that you have a section called "**Select Accommodations for Your Class**" (highlighted in yellow in the image below). This is where you can make your requests for your accommodation letters for the semester.

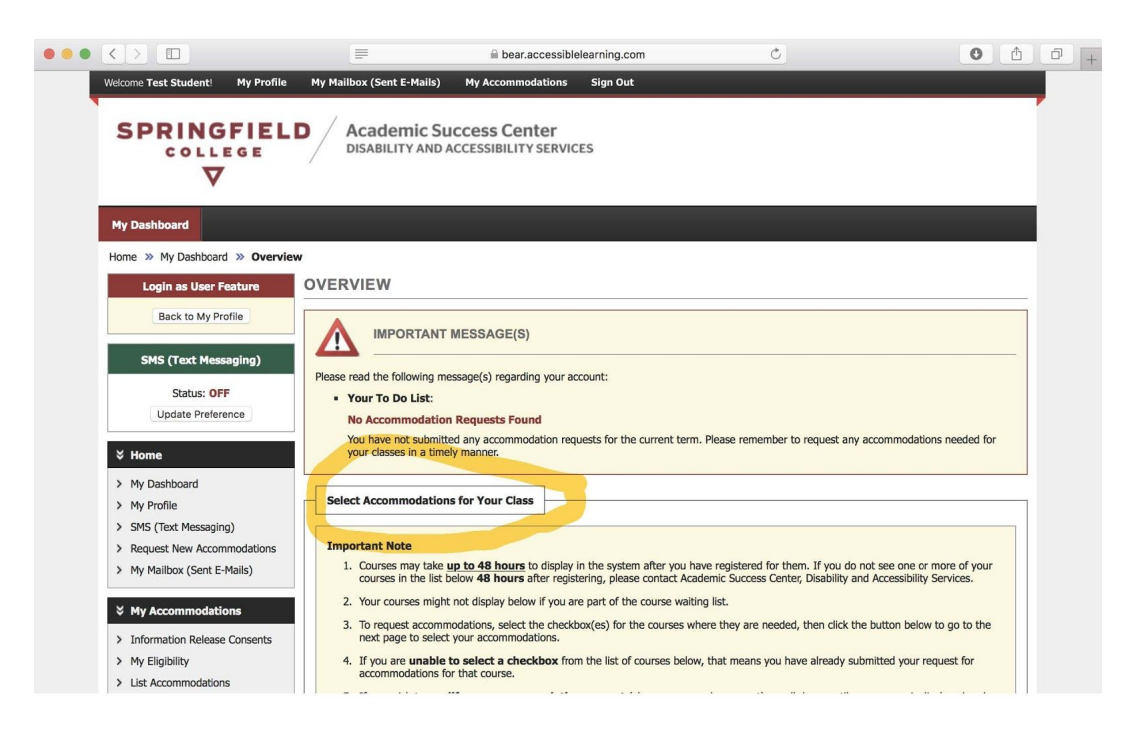

Continued on the next page.

- 4. Scroll down until you see **Step 1: Select Class(es)** (highlighted in yellow on the image) under the section called "Select Accommodation for Your Class". Your courses will appear here automatically.
  - A couple of notes before moving on:
    - If you do not see your courses listed, please wait up to 48 hours for it to be processed. If the course continues not to appear, please reach out to <u>ascdas@springfieldcollege.edu</u> for further assistance.
    - In addition, if you decide to add or drop a course from your schedule sometime during the beginning of the semester, and if you already submitted your letters, please be aware that it will take time for the system to recognize the changes. Once it does, AIM will automatically cancel any accommodation requests you made for a Dropped Course. However, it is your responsibility to come back to this page to make an accommodation request for any new added courses.
  - Click all of the courses you want to submit accommodation letters for. Once you have chosen what courses you want your accommodation letter to be submitted to, proceed with Step 2 Continue to Customize Your Accommodations (highlighted in yellow on the bottom of image).

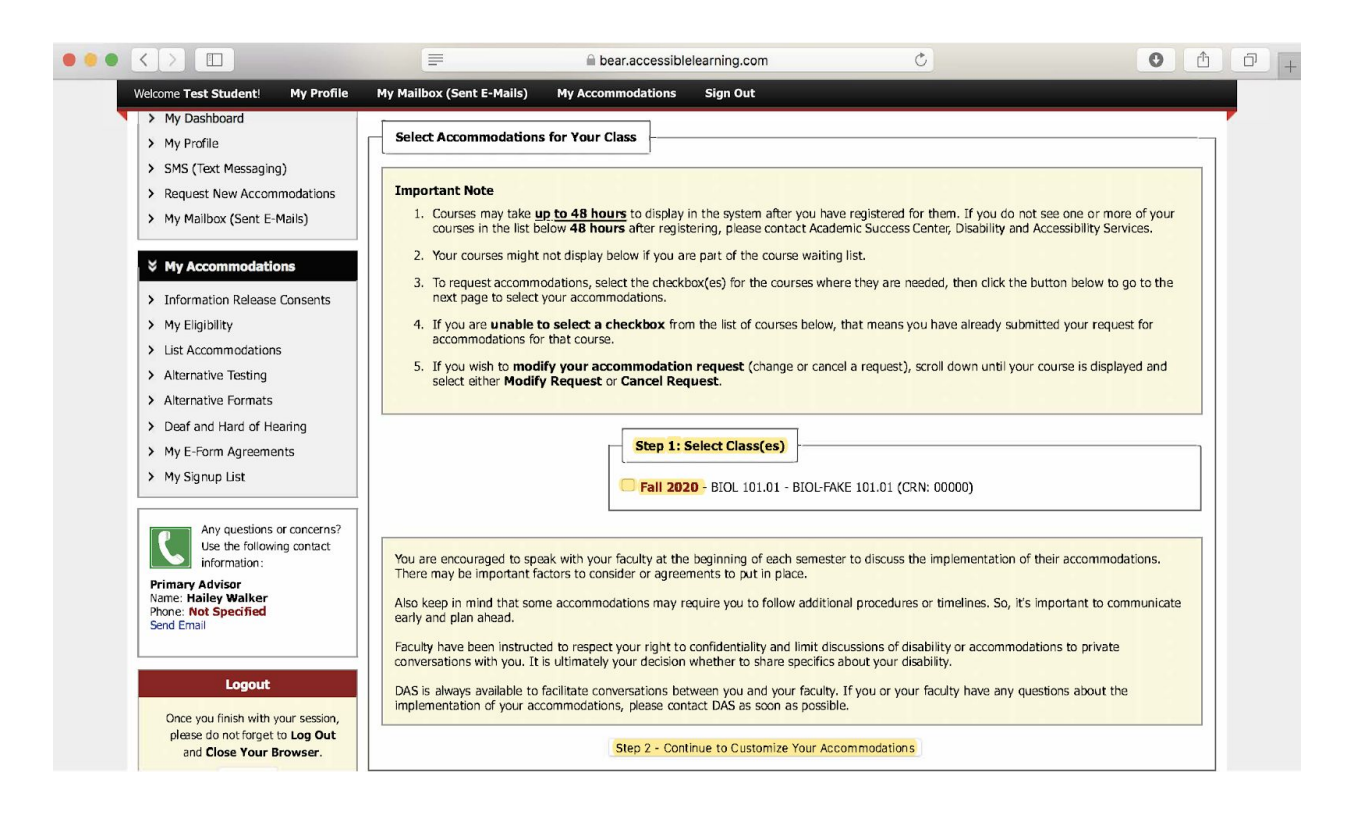

Continued on the next page.

- 5. Once you have clicked Step 2, it will bring you to a new page called, "**Final Steps: Select Accommodation(s) for Each Class**," where you will be able to customize your accommodations for each of your courses.
  - For example, if you only want to request the accommodation of "Alternate Testing" for one of your courses instead of all of your accommodations you can do so. However, you may also prefer to select all of your accommodations for each of your courses.

|                                                                                                    | l bear.accessiblelearning.com Ĉ                                                                                                    | 0 1 |   |
|----------------------------------------------------------------------------------------------------|----------------------------------------------------------------------------------------------------|-----|---|
| Welcome Test Student! My Profile                                                                                                    | My Mailbox (Sent E-Mails) My Accommodations Sign Out                                                                                                    |     | ļ |
| Back to My Profile                                                                                                    | Final Step: Select Accommodation(s) for Each Class                                                                                                    |     |   |
| SMS (Text Messaging)<br>Status: OFF<br>Update Preference                                                                                                    | BIOL 101.01 - Biol-Fake 101.01 (CRN: 00000)           Instructor(s):         Test Smith           Days and Time(s):         MWF at 11:00 AM - 11:45 AM           Date Range(s):         08/31/2020 - 12/25/2020                                                  |     |   |
| ¥ Home                                                                                                    | Location(s): Hickory 100                                                                                                    |     |   |
| <ul> <li>My Dashboard</li> <li>My Profile</li> <li>SMS (Text Messaging)</li> <li>Request New Accommodations</li> <li>My Mailbox (Sent E-Mails)</li> </ul>                                 | Select the check box if you have entered a <b>WRONG CRN</b> . You will not be required to specify your accommodation for this class.  Select Accommodation(s) for BIOL 101.01 Alternative Testing Assistive Listening Device Captioned Media                     |     |   |
|                                                                                                    | Live Captioning Peer Notetaking Preferential Seating                                                                                                    |     |   |
| <ul><li>&gt; Information Release Consents</li><li>&gt; My Eligibility</li></ul>                                                                                                    | Submit Your Accommodation Requests Back to Overview                                                                                                    |     |   |
| <ul> <li>List Accommodations</li> <li>Alternative Testing</li> <li>Alternative Formats</li> <li>Deaf and Hard of Hearing</li> <li>My E-Form Agreements</li> <li>My Signup List</li> </ul> | Questions? Contact Us!         Please contact our office if you have any questions or concerns.         Academic Success Center         Disability and Accessibility Services         Springfield College         263 Alden Street         Springfield, MA 01109 |     |   |
| Any questions or concerns?<br>Use the following contact<br>Information:<br>Primary Advisor<br>Name: Halley Walker                                                                         | ascdas@springfield.edu<br>p: (413) 748-3389<br>f: (413) 748-3631                                                                                                    |     |   |

6. Once you are done with customizing your accommodations for your courses, please click **Submit Your Accommodation Requests** (highlighted in yellow on image).

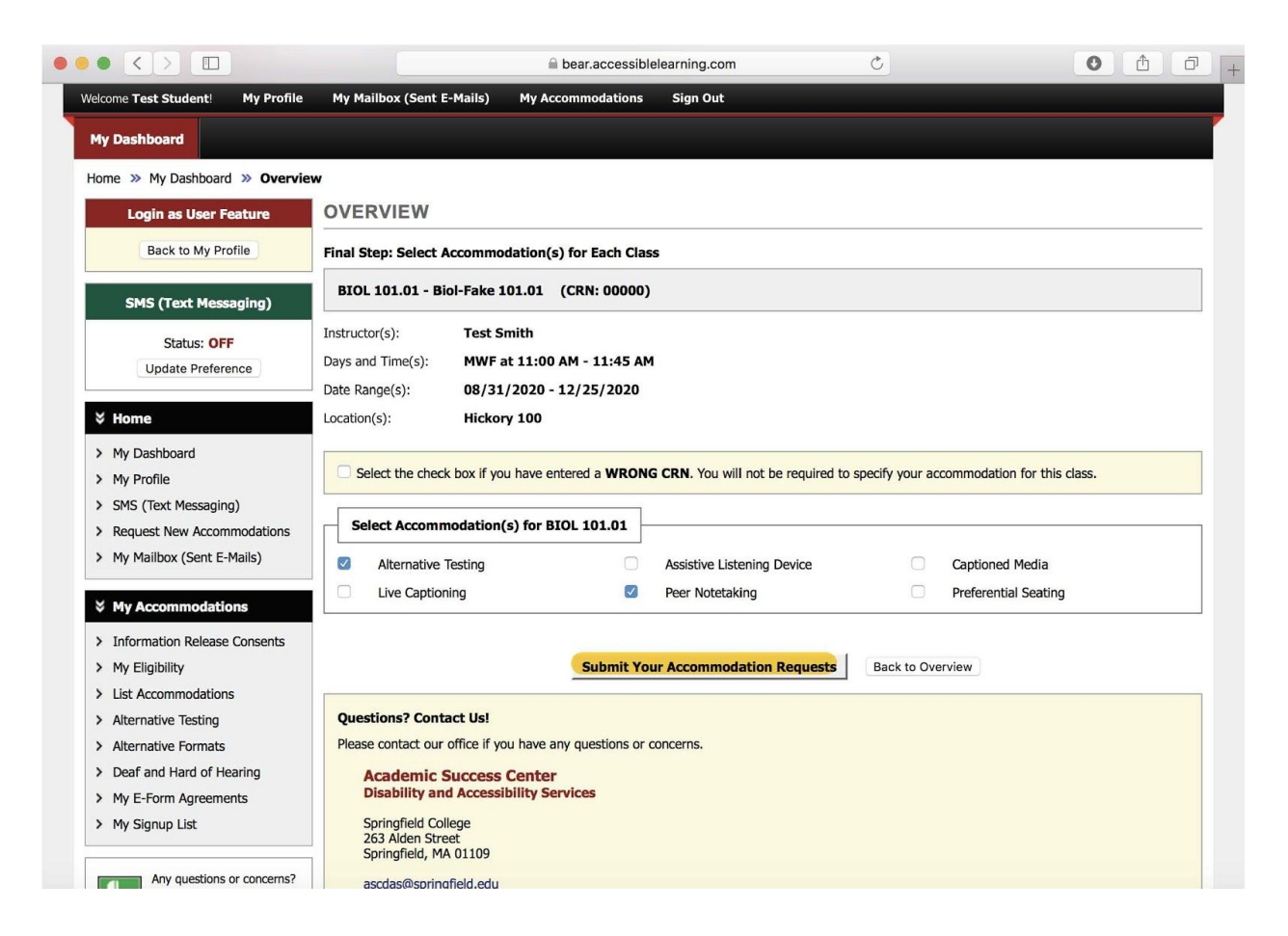

- 7. On the top of the new page, you will see that the system has successfully processed your request.
  - Also on this page, under the section "**List Accommodations for Fall 2020**", each of your courses that you requested letters for will appear. Also, within each course, you will be able to see what accommodations you requested for that particular course.
  - Please review each course and the accommodations that you selected. If you noticed that an accommodation was not selected or if you wish to add another approved accommodation, please go to **Step 9**.

|                                                                                                    | bear.accessiblelearning.com     C                                                                                                    | Û | ð | + |
|----------------------------------------------------------------------------------------------------|----------------------------------------------------------------------------------------------------|---|---|---|
| Welcome Test Student! My Prof                                                                      | le My Mailbox (Sent E-Mails) My Accommodations Sign Out                                                                                                    |   |   |   |
| Login as User Feature                                                                              | OVERVIEW                                                                                                    | - |   |   |
| Back to My Profile SMS (Text Messaging) Status: OFF Update Preference                              | SYSTEM UPDATE IS SUCCESSFUL The system has successfully processed your request.                                                                                                    |   |   |   |
| V Home                                                                                             | Refine Search Result: Search All                                                                                                    | 1 |   |   |
| Ny Poslibbalu     Ny Profile     SMS (Text Messaging)                                              | Previous Term Term: Fall 2020 Next Term                                                                                                    | ] |   |   |
| <ul> <li>Kequest New Accommodations</li> <li>My Mailbox (Sent E-Mails)</li> </ul>                  | BIOL 101.01 - Biol-Fake 101.01 (CRN: 00000) Modify Request Cancel Request                                                                                                    | ] |   |   |
| My Accommodations     Information Release Consents     My Eligibility     List Accommodations      | Instructor(s):         Test Smith           Days and Time(s):         MWF at 11:00 AM - 11:45 AM           Date Range(s):         08/31/2020 - 12/25/2020           Location(s):         Hickory 100    |   |   |   |
| <ul><li>&gt; Alternative Testing</li><li>&gt; Alternative Formats</li></ul>                        | Request Status Notification Letter                                                                                                    |   |   |   |
| <ul> <li>Deaf and Hard of Hearing</li> <li>My E-Form Agreements</li> <li>My Signup List</li> </ul> | First Entered by: Halley Walker     Status: Scheduled       First Entered on: 08/20/2020 at 01:40 PM     Last Updated by: Halley Walker       Last Updated on: 08/20/2020 at 01:40 PM     Halley Walker |   |   |   |
| Any questions or concerns<br>Use the following contact<br>information:                             | ? List Accommodation(s) Selected for BIOL 101.01 Other Information                                                                                                    | ] |   |   |
| Primary Advisor<br>Name: Hailey Walker<br>Phone: Not Specified<br>Send Email                       | Alternative Testing     View Complete Request History     Peer Notetaking                                                                                                    |   |   |   |

Continued on the next page.

- 8. Please also note the section labeled **Notification Letter**:
  - You will be able to monitor the status of your accommodation letter by viewing this box within each course section.
    - Scheduled: This means that your accommodation letter is under review by a DAS professional.
    - Sent: This means that your accommodation letter has been submitted to your professor. You will also receive a copy of each letter submitted to your professor(s) via your email.

|                                                                                                    |                                                                                                    | Ċ 0                           |
|----------------------------------------------------------------------------------------------------|----------------------------------------------------------------------------------------------------|-------------------------------|
| Welcome Test Student! My Profile                                                                   | My Mailbox (Sent E-Mails) My Accommodations Sign Out                                                                                                    |                               |
| Edgin as User Feature<br>Back to My Profile<br>SMS (Text Messaging)<br>Status: OFF                 | SYSTEM UPDATE IS SUCCESSFUL The system has successfully processed your request.                                                                                                    |                               |
| Update Preference                                                                                  | LIST ACCOMMODATIONS FOR FALL 2020                                                                                                    |                               |
| <ul><li>Home</li><li>My Dashboard</li></ul>                                                        | Refine Search Result: Search All \$                                                                                                    | •                             |
| My Profile     SMS (Text Messaging)     Request New Accommodations                                 | Previous Term Term: Fal                                                                                                    | II 2020 Next Term             |
| > My Mailbox (Sent E-Mails)                                                                        | BIOL 101.01 - Biol-Fake 101.01 (CRN: 00000)                                                                                                    | Modify Request Cancel Request |
| My Accommodations     Information Release Consents     My Eligibility     List Accommodations      | Instructor(s):         Test Smith           Days and Time(s):         MWF at 11:00 AM - 11:45 AM           Date Range(s):         08/31/2020 - 12/25/2020           Location(s):         Hickory 100 |                               |
| <ul> <li>Alternative Testing</li> <li>Alternative Formats</li> </ul>                               | Request Status                                                                                                    | Notification Letter           |
| <ul> <li>Deaf and Hard of Hearing</li> <li>My E-Form Agreements</li> <li>My Signup List</li> </ul> | Approved         First Entered by: Halley Walker           First Entered on: 08/20/2020 at 01:40 PM           Last Updated by: Halley Walker           Last Updated on: 08/20/2020 at 01:40 PM       | Status: Scheduled             |
| Any questions or concerns?<br>Use the following contact<br>information:                            | List Accommodation(s) Selected for BIOL 101.01                                                                                                    | Other Information             |
| Primary Advisor<br>Name: Hailey Walker                                                             | Alternative Testing                                                                                                    | View Complete Request History |

- 9. **Modify Request**: If you forgot to select an accommodation for a particular course or decided during the semester to add another approved accommodation to your letter, you can modify your accommodation letter by clicking Modify Request.
  - Please note that accommodation requests cannot be **retroactive**. Again, we highly recommend that you think about what accommodations you want to request for your courses in advance.

|                                                                                                    |                                                                                                    | Ċ                                     |   |
|----------------------------------------------------------------------------------------------------|----------------------------------------------------------------------------------------------------|---------------------------------------|---|
| Welcome Test Student! My Profile Login as User Feature                                                                              | My Mailbox (Sent E-Mails) My Accommodations Sign Out OVERVIEW                                                                                                    |                                       | - |
| Back to My Profile SMS (Text Messaging) Status: OFF Update Proference                                                               | SYSTEM UPDATE IS SUCCESSFUL The system has successfully processed your request.                                                                                                    |                                       | - |
| <ul><li>Home</li><li>My Dashboard</li></ul>                                                                                         | Refine Search Result: Search All :                                                                                                    |                                       |   |
| <ul> <li>My Profile</li> <li>SMS (Text Messaging)</li> <li>Request New Accommodations</li> <li>My Mailbox (Sent E-Mails)</li> </ul> | Previous Term Term: Fall 2 BIOL 101.01 - Biol-Fake 101.01 (CRN: 00000)                                                                                                    | Modify Request Cancel Request         | t |
| <ul> <li>My Accommodations</li> <li>Information Release Consents</li> <li>My Eligibility</li> <li>List Accommodations</li> </ul>    | Instructor(s):         Test Smith           Days and Time(s):         MWF at 11:00 AM - 11:45 AM           Date Range(s):         08/31/2020 - 12/25/2020           Location(s):         Hickory 100 |                                       |   |
| <ul> <li>Alternative Testing</li> <li>Alternative Formats</li> <li>Deaf and Hard of Hearing</li> </ul>                              | Request Status First Entered by: Hailey Walker First Entered by: Hailey Walker                                                                                                    | Notification Letter Status: Scheduled |   |
| My E-Form Agreements     My Signup List                                                                                             | Approved Last Updated by: Halley Walker<br>Last Updated by: Halley Walker<br>Last Updated on: 08/20/2020 at 01:40 PM                                                                                 |                                       |   |
| Any questions or concerns?<br>Use the following contact<br>information:                                                             | List Accommodation(s) Selected for BIOL 101.01                                                                                                    | Other Information                     |   |
| Primary Advisor<br>Name: Hailey Walker<br>Phone: Not Specified<br>Send Email                                                        | Alternative Testing     Peer Notetaking                                                                                                    | View Complete Request History         |   |

- 10. Contact DAS if you have any questions or concerns about the Accommodation Letter Request Process:
  - Disability & Accessibility Services
    - ascdas@springfieldcollege.edu
    - 413-748-3389
  - Erin Eighan, Assistant Director of the ASC
    - <u>eeighan@springfieldcollege.edu</u>
    - 413-748-3724
  - Hailey Walker, Accessibility Coordinator
    - <u>hwalker@springfieldcollege.edu</u>
    - **413-748-3768**
  - Camille Elliott, Associate Director of Student Services
    - <u>celliott@springfieldcollege.edu</u>
    - **413-748-3720**